# 別紙

## |【方法①】Microsoft 社ホームページからセキュリティパッチをダウンロード・実行する方法|

お客様の PC のご利用 0S・ブラウザに応じて、個別にセキュリティパッチを選択いただいてダウンロ ード・インストールいただく方法です。

- 下記の Microsoft 社ホームページにアクセスします。 https://technet.microsoft.com/ja-jp/library/security/ms14-021
- 2. ご利用の IE・OS バージョンに合ったセキュリティパッチを選択し、クリックします。
- [ダウンロード] ボタンをクリックしてセキュリティパッチをダウンロードし、ガイダンスに沿 ってインストールします。
- ※ インストール後、PCの再起動が必要となる場合があります。
- ※ ダウンロード・インストールの方法は、Microsoft 社ホームページをご参照ください。

## 【方法②】Windows Update を利用する方法

インターネットおよびローカル イントラネット セキュリティ ゾーンの設定を「中高」に設定し、 これらのゾーンで ActiveX コントロールおよびアクティブ スクリプトを実行できるようにし、 Windows Update を実行して Microsoft 社が公開したセキュリティパッチを適用します。

#### ■事前準備

- 1. Internet Explorer の [ツール] メニューの [インターネット オプション] をクリックします。
- [インターネット オプション] ダイアログ ボックスで、[セキュリティ] タブをクリックし、次 に [インターネット] をクリックします。
- 3. [このゾーンのセキュリティのレベル]の下のスライダーのつまみを「中高」へ移動させます。
- 4. [ローカル イントラネット] をクリックします。
- 5. [このゾーンのセキュリティのレベル]の下のスライダーのつまみを「中高」まで移動させます。
- 6. [OK] をクリックし、変更を許可し、Internet Explorer に戻ります。
- ※ スライダーが表示されていない場合、[既定のレベル]ボタンをクリックし、次にスライダーを「中 高」へ移動させます。

### ■Windows XP

- 1. スタートボタンを押下し、[すべてのプログラム]をクリックし、[Windows Update]をクリックし ます。
  - ※ お客さまご利用の PC によっては[Microsoft Update]と表示される場合があります。この場合、[Microsoft Update]をクリックします。
- 画面に表示される[高速]ボタンをクリックします。自動的に PC にインストールが必要となるセキュリティパッチが検索・表示されますので、「Windows XP 用 Internet Explorer●のセキュリティ更新プログラム(KB2964358)」が含まれていることを確認します。

 [更新プログラムのインストール]をクリックしてセキュリティパッチをダウンロード・インスト ールします。

ご利用の PC でセキュリティプログラムが表示されなくなるまで、上記を繰り返します。

- ※「●」には、お客さまがご利用の IE のバージョンが表示されます。
- ※ インストール後、PCの再起動が必要となる場合があります。
- ※ その他、詳細な Windows Update の方法は、Microsoft 社ホームページをご参照ください。

## Windows Vista / Windows 7

- 1. スタートボタンを押下し、[すべてのプログラム]をクリックし、[Windows Update]をクリックし ます。
  - ※ お客さまご利用の PC によっては[Microsoft Update]と表示される場合があります。この場合、[Microsoft Update]をクリックします。
- 2. 画面左側[更新プログラムの確認]をクリックします。自動的に PC にインストールが必要となる セキュリティパッチが検索されます。
- 3. [○個の重要な更新プログラムが利用可能です]をクリックし、「Windows 7 用 Internet Explorer ●のセキュリティ更新プログラム(KB2964358)」が含まれていることを確認の上、OK ボタンを クリックします。
- (更新プログラムのインストール)をクリックしてセキュリティパッチをダウンロード・インスト ールします。

ご利用のPCでセキュリティプログラムが表示されなくなるまで、上記を繰り返します。

- ※ 「●」には、お客さまがご利用の IE のバージョンが表示されます。
- ※ インストール後、PCの再起動が必要となる場合があります。
- ※ その他、詳細な Windows Update の方法は、Microsoft 社ホームページをご参照ください。

Windows 8 / Windows 8.1

- Windows キーを押しながら、W キーを押します。または、画面の右端からスワイプして [検索] を タップし、[設定] をタップします。 (マウスを使っている場合は、画面の右上隅をポイントし、マウスポインターを下へ移動して [検索] をクリックし、[設定] をクリックします)
- 2. 検索ボックスに「Windows Update」と入力します。
- 3. [更新プログラムのチェック]をタップまたはクリックします。
- 【詳細を見る】をタップまたはクリックし、「Windows8 用 Internet Explorer●のセキュリティ更 新プログラム(KB2964358)」が含まれていることを確認し、[インストール]をタップまたはクリ ックしてセキュリティパッチをダウンロード・インストールします。
  ご利用の PC でセキュリティプログラムが表示されなくなるまで、上記を繰り返します。
- ※ 「●」には、お客さまがご利用の IE のバージョンが表示されます。
- ※ インストール後、PCの再起動が必要となる場合があります。
- ※ その他、詳細な Windows Update の方法は、Microsoft 社ホームページをご参照ください。